### Инструкция для пользователей Форума СИНВ-2023

Авторизуйтесь или зарегистрируйтесь на площадке <u>https://идея.pocкoнгресс.pф</u> через <u>Leader-ID</u> или социальную сеть ВКонтакте. Участники, прошедшие регистрацию в 2020 или 2022 году могут воспользоваться регистрацией с прошлых Форумов.

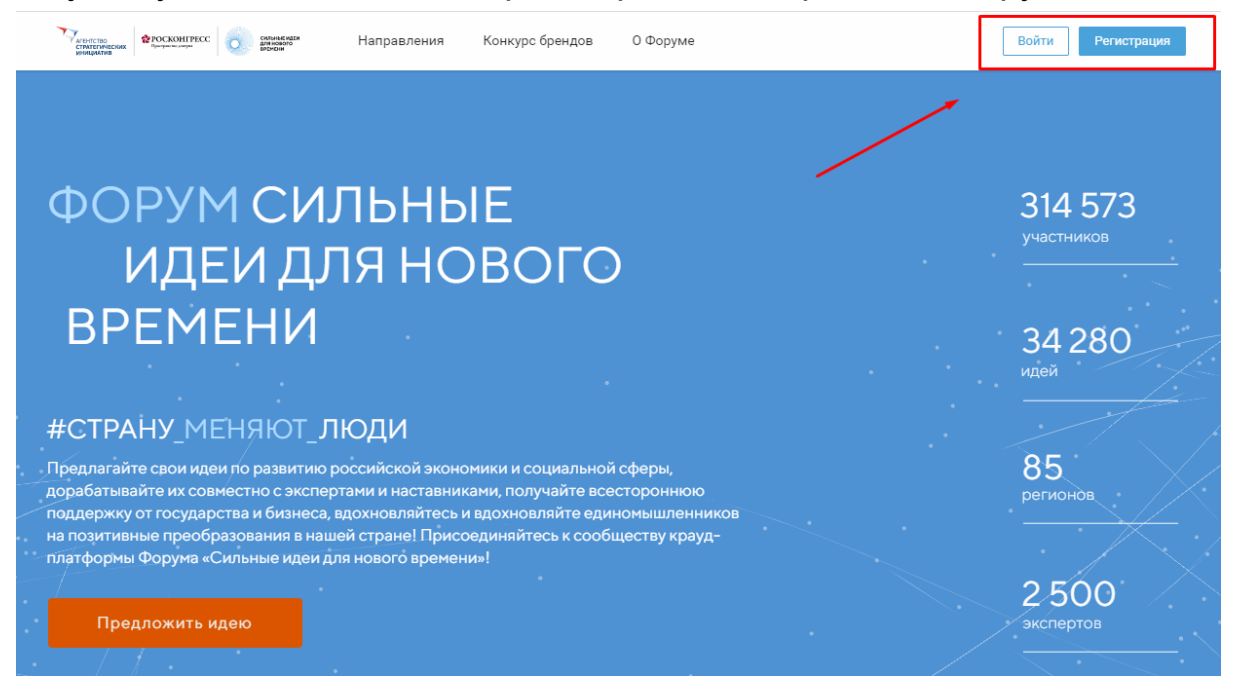

| Вход                                                 | Регистрация |
|------------------------------------------------------|-------------|
| Войдите с                                            | помощью     |
| Lead                                                 | er-ID       |
| C                                                    | R           |
| или войдите                                          | с помощью   |
| учетная запись на этом са<br>Войти с помощью почты и | пароля      |
| Не может                                             | ге войти?   |
|                                                      |             |
|                                                      |             |

В верхнем меню «Направления» или на главной странице выберите одно из 6 направлений Форума, зайдите в нужное:

- Национальная социальная инициатива;
- Национальная технологическая инициатива;
- Национальная кадровая инициатива;
- Национальная экологическая инициатива;
- Предпринимательство;
- Цифровые сервисы.

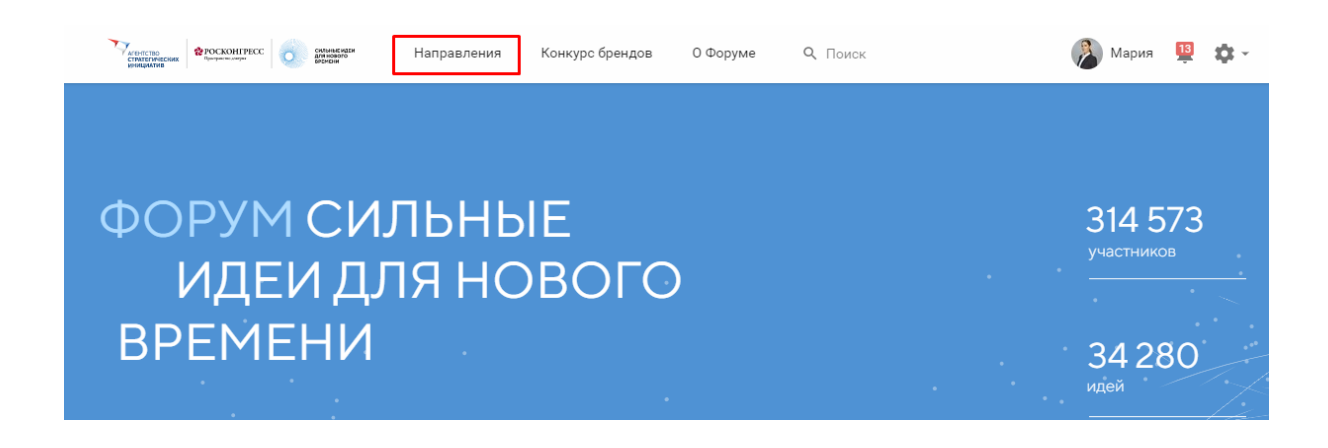

| Проекты и сообщества<br>© Всё<br>О Проекты<br>О Сообщества | <br>Национальная социальная инициатива<br>Предлагайте идеи по Национальной социальной инициативе<br>🐳 0 🔎 1 🧰 0       |
|------------------------------------------------------------|----------------------------------------------------------------------------------------------------|
|                                                            | Национальная технологическая инициатива<br>Предлагайте идеи по Национальной технологической инициативе<br>🛉 0 🔎 0 👘 0 |
|                                                            | Национальная кадровая инициатива<br>Предлагайте идеи по Национальной кадровой инициативе<br>🐳 0 🔎 0 👘 0               |
|                                                            | Национальная экологическая инициатива<br>Предлагайте идеи по Национальной экологической инициативе<br>🐳 0 📁 0 ம б     |
|                                                            | Предпринимательство<br>Предлагайте идеи по Предпринимательству<br>🀳 0 📁 0 📫 0                                         |

В каждом направлении под его описанием располагаются лента идей и фильтры идей (слева). Идеи в ленте по умолчанию сортируются от новых идей к старым.

ВАЖНО! Для создания контента на платформе необходимо иметь подтвержденную электронную почту. Добавить / изменить адрес электронной почты, подтвердить ее, а также привязать другие способы входа можно в вашем профиле на платформе. Чтобы перейти в профиль, выберите «Настройки» в меню в правом верхнем углу или используйте прямую ссылку <u>https://идея.pockohrpecc.pd/profile</u>.

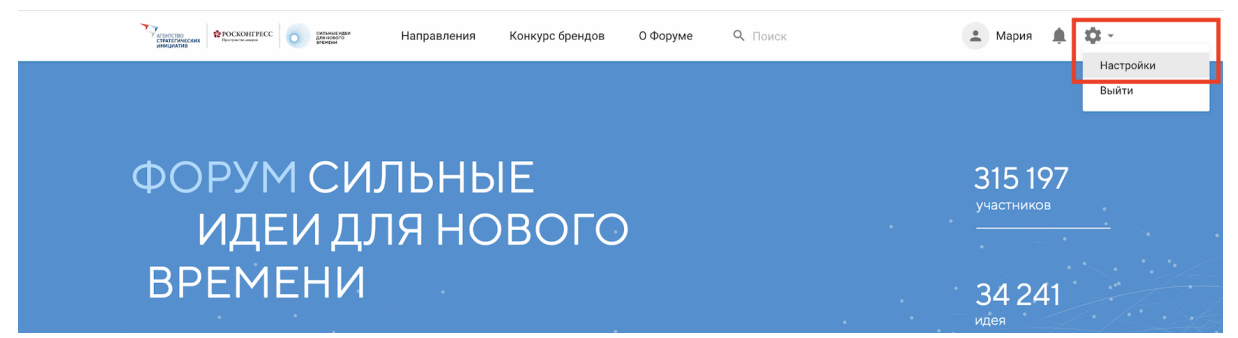

На вкладке «Вход и безопасность» нажмите на кнопку «Привязать почту», введите актуальный адрес электронной почты и нажмите «Добавить».

| Направления Конкурс брендов О Форуме Q. Поиск                                 | 🛓 Мария 🌲 🏟 - |
|-------------------------------------------------------------------------------|---------------|
| Личная информация Вход и безопасность Настройки уведомлений                   |               |
| Имя пользователя: marian<br>Электронная почта: Не привязана 🛛 Привязать почту |               |
| Пароль<br>Изменить пароль                                                     |               |
| Другие способы входа D Leader-ID                                              |               |

На указанный e-mail придет письмо со ссылкой для подтверждения адреса, перейдите по ссылке для подтверждения.

Инструкция по подтверждению адреса электронной почты

Добро пожаловать, Мария!

Вы можете подтвердить адрес электронной почты с помощью ссылки ниже: Подтвердить

### СОЗДАНИЕ ИДЕИ

1. В выбранном направлении для того, чтобы приступить к заполнению формы идеи, нажмите кнопку «Добавить идею», которая находится внизу описания направления.

|   | Ститетические<br>ститетические<br>никарактия                                                            | Направления                                      | Конкурс брендов     | О Форуме        | <b>Q</b> Поисн | <          | 💄 Мария 🚆         | <b>\$</b> .∽ |
|---|----------------------------------------------------------------------------------------------------|--------------------------------------------------|---------------------|-----------------|----------------|------------|-------------------|--------------|
| 1 | <b>Тредпринимательство</b> О напра                                                                      | авлении 🕂 Идеи                                   |                     |                 |                |            | Профиль в проекте | <b>A</b>     |
|   | нами по адресу help.ideas@ro<br>Также рекомендуем вам озн<br>вопросами в разделе Помош<br>Добавить идею | oscongress.org.<br>акомиться с инструкция<br>ць. | ами и часто задаває | емыми           |                |            |                   |              |
|   |                                                                                                    |                                                  | 🔨 Скрыть о          | писание проекта |                |            |                   |              |
|   | Фильтр идей                                                                                             | Добавить идею                                    | 4 идеи              |                 |                | Показывать | Сначала новые     | Ŧ            |

 В открывшейся карточке идеи появятся поля для заполнения. Максимально заполните поля карточки идеи.

Обязательные поля в карточке отмечены звездочкой, среди них:

- Заголовок идеи
- Тема идеи
- Зрелость идеи
- Описание идеи
- Описание проблемной ситуации
- Затраты и ресурсы
- Прогнозируемые эффекты, видение результата реализации идеи
- Информация о лидере / команде
- Целевая аудитория

- Готовы ли вы лично презентовать идею на очном Форуме 2023?
- Есть ли опыт в реализации идеи (прототип решения)?
- Актуальность карточки идеи

Необязательные поля:

- Если есть опыт в реализации идеи, опишите измеримые эффекты и пользу от применения идеи
- Видеопрезентация идеи за 1 минуту (ссылка на ваше выступление от первого лица)
- Файлы (материалы идеи)
- Обложка идеи
- Какая поддержка нужна вашей идее?
- Укажите соавторов, членов проектной команды (должны быть зарегистрированы на крауд-платформе)
- Теги
- Заинтересованы ли Вы в акселерации с целью доработки идеи/проекта?

Также в разных направлениях могут быть дополнительные поля помимо указанных.

3. Идею можно опубликовать сразу кнопкой «Опубликовать» внизу карточки, а можно воспользоваться функцией «Сохранить черновик».

| Национальная социальная<br>инициатива | О направлении 🕂 Идеи                                                                                                    | Профиль в направлении | ۰ 😒 |
|---------------------------------------|----------------------------------------------------------------------------------------------------|-----------------------|-----|
|                                       | Теги                                                                                                    |                       |     |
|                                       | #региональный                                                                                                    |                       |     |
|                                       | П #предпринимательство                                                                                                    |                       |     |
|                                       | 🗌 #образовательный                                                                                                    |                       |     |
|                                       | 🗌 #кадры                                                                                                    |                       |     |
|                                       | 🗌 #экологический                                                                                                    |                       |     |
|                                       | 🗌 #технологический                                                                                                    |                       |     |
|                                       | 🗌 #социальный                                                                                                    |                       |     |
|                                       | 🗌 #платформа                                                                                                    |                       |     |
|                                       | #ESG                                                                                                    |                       |     |
|                                       |                                                                                                    |                       |     |
|                                       | * Актуальность карточки идеи                                                                                                    |                       |     |
|                                       | ×                                                                                                    |                       |     |
|                                       | В течение форума Ваша идея может меняться. В случае доработки идеи просигнализируйте                                                                                             |                       |     |
|                                       | об этом другим участникам и экспертам, указав соответствующее значение выше. Поставьте<br>значение «Идея готова к экспертизе и комментариям» при публикации илем, чтобы получить |                       |     |
|                                       | обратную связь от экспертов. Используйте значение «Идея в процессе доработки» только в                                                                                           |                       |     |
|                                       | том случае, если собираетесь самостоятельно вносить изменения в описание идеи в                                                                                                  |                       |     |
|                                       | олижайшее время.                                                                                                    |                       |     |
|                                       | Сохранить черновик Опубликовать Отменить Проверить текст                                                                                                    |                       |     |
|                                       |                                                                                                    |                       |     |

Черновик позволит вернуться к доработке идеи в том случае, если она еще не готова. Черновик виден только автору идеи в профиле направления. В профиль можно перейти по кнопке «Профиль в направлении» в верхнем меню конкретного направления.

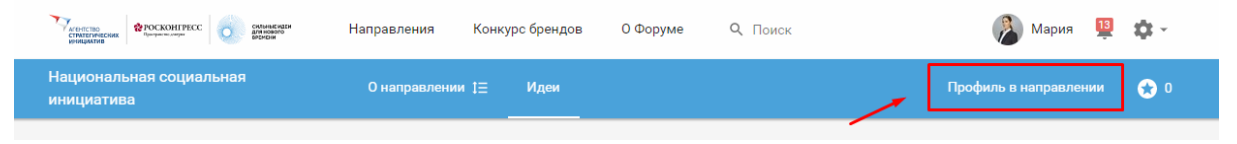

В профиле направления также собраны данные по опубликованным идея, вашим доработкам к другим идеям и ответам к доработкам.

| Стратство саходания Стратство Стратство Стратство Стратство Стратство Стратство Стратство Стратского Стратского С | сильные идеи<br>Для нового<br>вяснени | Направления | Конкуро                     | с брендов                     | О Форум             | ne Q                 | Поиск             | 1         | Мария          | 13                 | <b>¢:</b> -    |
|----------------------------------------------------------------------------------------------------|---------------------------------------|-------------|-----------------------------|-------------------------------|---------------------|----------------------|-------------------|-----------|----------------|--------------------|----------------|
| Национальная социальна:<br>инициатива                                                                                                    |                                       |             |                             |                               |                     |                      |                   |           |                |                    | <del>오</del> 0 |
| Мар                                                                                                    | рия Ан<br>ірейтинг 🈋 11               |             | ронза<br>выбор<br>экспертов | БРОНЗА<br>ВЫБОР<br>СООБЩЕСТВА | БРОНЗА<br>СОЗДАТЕЛЬ | Бронза<br>Доработчик | БРОНЗА<br>ОЦЕНЩИК | 0<br>идей | 0<br>доработок | <b>О</b><br>Рейтин | ( <b>1</b> )   |
| Рейтинг                                                                                                    | 0                                     | Идеи До     | работки                     | Чернов                        | ики                 | Ответы к д           | цоработкам        |           |                |                    |                |

Функция «Проверить текст» доступна в момент оформления идеи или ее редактирования. Кнопка располагается в правом нижнем углу карточки идеи. Нажав ее, вы получите подсказки, которые помогут сделать текст более понятным для экспертов и участников и не упустить важные смысловые моменты.

| Национальная социальная<br>инициатива | О направлении 1Ξ Идеи                                                                                                    | Профиль в направлении | ۰ 😒 |
|---------------------------------------|----------------------------------------------------------------------------------------------------|-----------------------|-----|
|                                       | #предпринимательство                                                                                                    |                       |     |
|                                       | 🔲 #образовательный                                                                                                    |                       |     |
|                                       | 🗌 #кадры                                                                                                    |                       |     |
|                                       | 🔲 #экологический                                                                                                    |                       |     |
|                                       | 🗌 #технологический                                                                                                    |                       |     |
|                                       | #социальный                                                                                                    |                       |     |
|                                       | 🔲 #платформа                                                                                                    |                       |     |
|                                       | #ESG                                                                                                    |                       |     |
|                                       | * Актуальность карточки идеи                                                                                                    |                       |     |
|                                       | · · · · · · · · · · · · · · · · · · ·                                                                                                    |                       |     |
|                                       | В течение форума Ваша идея может меняться. В случае доработки идеи просигнализируйте                                                                                             |                       |     |
|                                       | оо этом другим участникам и экспертам, указав соответствующее значение выше. Поставьте<br>значение «Идея готова к экспертизе и комментариям» при публикации идеи, чтобы получить |                       |     |
|                                       | обратную связь от экспертов. Используйте значение «Идея в процессе доработки» только в                                                                                           |                       |     |
|                                       | том случае, если собираетесь самостоятельно вносить изменения в описание идеи в                                                                                                  |                       |     |
|                                       | олижаишее время.                                                                                                    | ×                     |     |
|                                       | Сохранить черновик Опубликовать Отменить Проверить текст                                                                                                    |                       |     |

4. Редактирование идей. Если идею необходимо отредактировать, то нажмите на кнопку в виде трех вертикальных точек в нижнем правом углу карточки идеи и выберите «Редактировать».

| ациональная социальная<br>ициатива                            | О направлении [Ξ Идеи                                                                                                    | Профиль в направлении 🛛 😙                                                                                                    |
|---------------------------------------------------------------|----------------------------------------------------------------------------------------------------|----------------------------------------------------------------------------------------------------|
| Фильтр идей                                                   | Добавить идею 1 идея                                                                                                    | Показывать Сначала новые 👻                                                                                                    |
| 🔿 Лента                                                       | СЕРТИФИКАТЫ УЧАСТНИК                                                                                                    | 网                                                                                                    |
| • Мои                                                         | Платформа кадровой потребности в образов                                                                                                    | зании "Найди меня"                                                                                                    |
| 🔘 Я соавтор                                                   | Предагаю создать бесплатную интернет-платформу именно ли                                                                                                    |                                                                                                    |
| 🔘 Оценены                                                     | разместить вакансии, а педагоги свои резюме. Кроме раздела в                                                                                                    | вакансии и резюме, создать раздел "компетенции", где                                                                             |
| 🔘 Закладки                                                    | можно было бы проводить учебу, переподготовку потенциальне<br>качестве финансовой поддержки платформы в этот раздел при<br>квалификации педагогов за отдельную плату. | ых кандидатов под потребности отдельной организации. В<br>ввлекать организации, оказывающие услуги повышения                     |
| Статус идеи                                                   | Работолатель заносит вакансию в систему указывает необхоли                                                                                                    |                                                                                                    |
| Bce 👻                                                         | или повышения квалификации. Потенциальные работник занос<br>вакансий, проходит, если требуется, переподготовку, связывает                                             | ныве компетенция, прикрепляет варианты переподготовки<br>сит в систему свое резюме, выбирает из имеющихся<br>ся с работодателем. |
| Тема идеи                                                     | Данная платформа облегчает путь поиска работы, набора сотру<br>кадровую проблему.                                                                                     | /дников, приобретения новых компетенций и решает                                                                                 |
|                                                               | Тема идеи                                                                                                    |                                                                                                    |
| Зрелость идеи                                                 | Прочее: какие идеи необходимо реализовать в сфере кадровой                                                                                                    | политики, чтобы значительно улучшить жизнь в России к                                                                            |
| Bce 👻                                                         | Показать больше                                                                                                    |                                                                                                    |
| Готовы ли вы лично презентовать<br>идею на очном Форуме 2023? | Жанна Ильичева 08 февр. 2022 в 14:51 (отредактировано<br>сотредактировано)                                                                                            | о фасилитатором)                                                                                                    |
| Bce -                                                         | 🐞 0 📃 0                                                                                                    | ~                                                                                                    |
| Есть ли опыт в реализации идеи<br>(прототип решения)?         | 🖆 Нравится 📃 К доработкам и предложениям по                                                                                                    | оддержки                                                                                                    |
| Bce -                                                         |                                                                                                    | ч поделиться :                                                                                                    |
|                                                               |                                                                                                    | 🖋 Редактировать                                                                                                    |
| Актуальность карточки идеи                                    |                                                                                                    | 📋 Удалить                                                                                                    |
| Bce                                                           |                                                                                                    |                                                                                                    |

Для того чтобы сохранить изменения, не забудьте нажать кнопку «Сохранить» в левом нижнем углу карточки идеи.

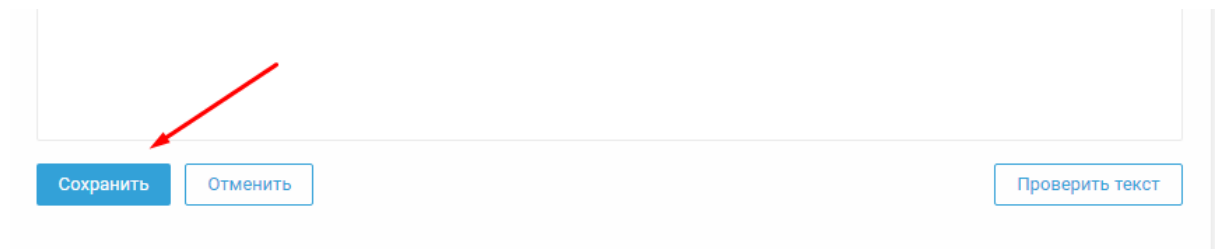

Модераторы площадки также могут отредактировать идеи в случаях, описанных в Правилах площадки <u>https://идея.pockoнгpecc.pd/rules</u>.

# СТАТУСЫ ИДЕЙ

У всех идей на платформе отображаются различные статусы в верхней части карточки идеи в виде одной или нескольких плашек. С момента публикации на Форуме все идеи получают плашку «Участник».

| Национальная социальная<br>инициатива                     | О направлении ‡⊒ Идеи                                | Профиль в направлении         | 5 |
|-----------------------------------------------------------|------------------------------------------------------|-------------------------------|---|
| Фильтр идей                                               | Добавить идею 1 идея                                 | Показывать Сначала новые      | Ŧ |
| <ul> <li>Лента</li> <li>Мои</li> <li>Я соавтор</li> </ul> | сертикикаты Участник<br>Платформа кадровой потребнос | ти в образовании "Найди меня" | A |

У идей, прошедших соответствующий отбор, отображаются статусы отбора, например: ТОП-1000, ТОП-200 и прочие.

| Национальная социальная<br>инициатива | О направлении 1Ξ Идеи                                         | Профиль в направлении                          | 😒 C      |
|---------------------------------------|---------------------------------------------------------------|------------------------------------------------|----------|
| Фильтр идей                           | Добавить идею 35 идей Поиск в проекте                         | Показывать Сначала новые                       | ¥        |
| Лента                                 | СЕРТИФИКАТЫ 😒 ТОП - 100                                       |                                                | <b>P</b> |
| О Мои                                 | Платформа кадровой потребности в образовани                   | ии "Найди меня"                                |          |
| 🔘 Я соавтор                           | Предлагаю создать бесплатную интернет-платформу именно для пе | дагогических работников, где работодатели могл | ли бы    |

# ФИЛЬТРЫ ИДЕЙ

В каждом направлении доступны фильтры, благодаря которым вы можете найти идеи по интересующим вас параметрам:

- Фильтр идей. Позволяет выбрать в ленте: свои идеи / идеи где вы соавтор / идеи, которым вы поставили лайк / идеи, которые положили в закладки.
- Тема идеи. Благодаря этому фильтру можно просмотреть все идеи по интересующей вас теме. Список всех тем в направлении указан в описании этого направления.
- Зрелость идеи. Позволяет выбрать в ленте идеи определенной степени зрелости. Все степени зрелости приведены в описании направления.
- Регион. Фильтрует идеи по региону автора.

| ициональная социальная<br>ициатива                                     | О направлении 1⊒ Идеи<br>                                                                                                    | Профиль в направлении 🔗 (                                                                                                    |
|------------------------------------------------------------------------|----------------------------------------------------------------------------------------------------|----------------------------------------------------------------------------------------------------|
| ⊅ильтр идей                                                            | Добавить идею 35 идей Поиск в проекте                                                                                                    | Показывать Сначала новые 👻                                                                                                    |
| <ol> <li>Лента</li> </ol>                                              | СЕРТИФИКАТЫ                                                                                                    | 网                                                                                                    |
| ) Мои<br>) Я соавтор<br>) Оценены<br>) Закладки                        | Платформа кадровой потребности в образов<br>Предлагаю создать бесплатную интернет-платформу именно для<br>разместить вакансии, а педагоги свои резноме. Кроме раздела в<br>можно было бы проводить учебу, переподготовку потенциальны<br>качестве финансовой поддержки платформы в этот раздел прив | ании "Найди меня"<br>я педагогических работников, где работодатели могли бы<br>акансии и резюме, создать раздел 'компетенции", где<br>х кандидатов под потребности отдельной организации. В<br>алекать организации, оказывающие услуги повышения |
| Тема идеи<br>Все 🛛 👻                                                   | квалификации педагогов за отдельную плату.<br>Работодатель заносит вакансию в систему, указывает необходии<br>или повышения квалификации. Потенциальные работник заноси<br>вакансий, проходит, есля требуется, переподготовку, связываетс                                                           | мые компетенции, прикрепляет варианты переподготовки<br>ит в систему свое резюме, выбирает из имеющихся<br>я с работодателем.                                                                                                    |
| Врелость идеи<br>Все т                                                 | Данная платформа облегчает путь псиска работы, набора сотруд<br>кадровую проблему.                                                                                                    | дников, приобретения новых компетенций и решает                                                                                                    |
| Готовы ли вы лично презентовать<br>идею на очном Форуме 2023?<br>Все • | Тема идеи<br>Прочее: какие идеи необходимо реализовать в сфере кадровой и<br>Показать больше<br>Жанна Ильичева 08 февр. 2022 в 14:51                                                                                                    | политики, чтобы значительно улучшить жизнь в России к                                                                                                    |
| Все  Актуальность карточки идеи                                        |                                                                                                    | ᢞ Полелиться 🛱 📖                                                                                                    |
| Все                                                                    |                                                                                                    |                                                                                                    |
| Bce -                                                                  |                                                                                                    |                                                                                                    |

## ДОРАБОТКА ИДЕЙ

У каждого участника Форума есть возможность оставлять доработки к идеям других авторов и помочь сделать их идеи лучше и совершеннее.

На платформе четыре типа доработок:

- Тип «Дополнение» когда видите, что в тексте идеи автор не учел важные факты, делитесь ими с инициатором.
- Тип «Возражение» когда не согласны с позицией автора и его инициативой, конструктивно описываете свою позицию.
- Тип «Просьба уточнить» когда к идее есть вопросы и не совсем понятны отдельные ее аспекты, материалы, схемы реализации.
- Тип «Идея уже была».

| Дораб | ботки Предложения поддержки                               |
|-------|-----------------------------------------------------------|
| Дор   | работок пока нет                                          |
| 8     | Предложите новую доработку и выберите ее тип              |
|       | Ополнение О Возражение О Просьба уточнить О Идея уже была |
|       |                                                           |

Нажмите кнопку «Опубликовать» (кнопка появится в тот момент, когда вы начнете набирать текст доработки на клавиатуре), чтобы оставить свою доработку к идее.

| Доработки                                                                    | Предложения поддержки             |  |  |  |
|------------------------------------------------------------------------------|-----------------------------------|--|--|--|
| Доработо                                                                     | ок пока нет                       |  |  |  |
| Уточн                                                                        | ите, пожалуйста, затратную часть. |  |  |  |
| Одополнение Возражение  Просьба уточнить Идея уже была Опубликовать Отменить |                                   |  |  |  |
|                                                                              |                                   |  |  |  |

ВАЖНО! Пожалуйста, будьте вежливы и сохраняйте дружелюбный тон коммуникаций. Воздержитесь от неконструктивных комментариев. Все комментарии должны касаться непосредственно идеи. Правила работы на площадке представлены в разделе Правила <u>https://идея.pockoнгpecc.pd/rules</u>.

#### ПРЕДЛОЖЕНИЯ ПОДДЕРЖКИ

Если хотите предложить автору идеи любой вид поддержки: финансовой, методической, юридической и прочее, то используйте функционал «Предложения поддержки». Для этого на вкладке «Предложения поддержки» опишите свое предложение и опубликуйте. Только автор идеи может видеть текст вашего предложения.

| оработки                       | Предложения поддержки                                                                                                    |
|--------------------------------|----------------------------------------------------------------------------------------------------|
| Автор и,<br>поддерж<br>предлож | деи может принять или отклонить предложение поддержки. Автор идеи и участник, чье предложение<br>кки будет принято, смогут просматривать указанные в профиле контактные данные друг друга. Текст<br>кения поддержки доступен только автору идеи и не будет отображаться для других участников. |
| Готова под                     | держать вашу команду финансово.                                                                                                    |
| Поддержк Предложит             | а предлагается от юридического лица<br>ь поддержку                                                                                                    |

После отправления предложения поддержки автор идеи получит уведомление. Автор идеи может принять или отклонить ваше предложение. В случае принятия вам будут доступны контакты автора идеи, а ему будут доступны ваши контакты.

### ЛАЙК

У каждого участника есть возможность поддержать автора, оставив свой лайк. Чтобы поставить лайк, необходимо нажать на кнопку «Нравится», которая располагается на карточке идеи в левом нижнем углу.

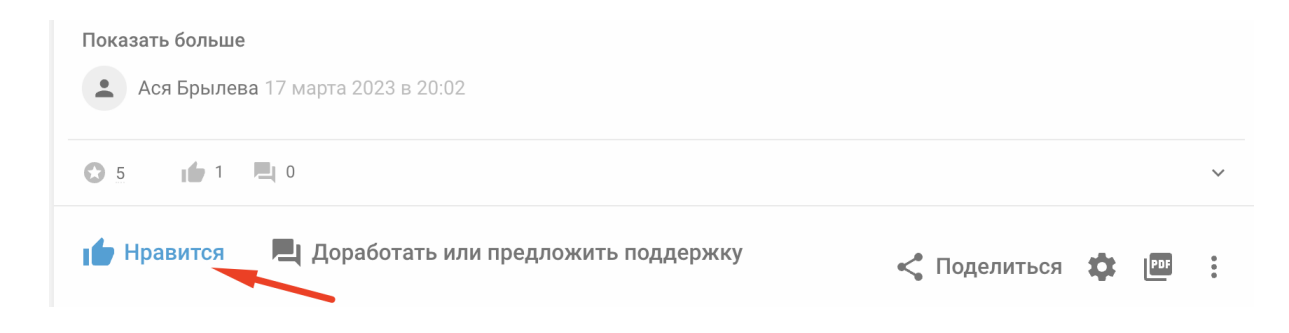

## СЕРТИФИКАТЫ

На платформе есть возможность скачать сертификат по идее автору идеи. Для этого в верхней части карточки идеи нажмите на

плашку «Сертификат», для вас откроется страница с сертификатами, на которой можно выбрать форму сертификата и скачать его в формате PDF.

| ациональная социальная<br>нициатива                                                          | О направлении 1 — Идеи                                                                                                    | Профиль в направлении 🛛 🛞 (                                                                                                    |  |
|----------------------------------------------------------------------------------------------|----------------------------------------------------------------------------------------------------|----------------------------------------------------------------------------------------------------|--|
| Фильтр идей                                                                                  | Добавить идею <b>35 идей</b> Поиск в проекте                                                                                                    | Показывать Сначала новые 👻                                                                                                    |  |
| <ul> <li>Лента</li> <li>Мои</li> <li>Я соавтор</li> <li>Оценены</li> <li>Закладки</li> </ul> | СЕРТИСИИАТЫ                                                                                                    |                                                                                                    |  |
| Экспертиза<br>Все •<br>Тема идеи<br>Все •                                                    | квалификации педагогов за отдельную плату.<br>Работодатель заносит вакансию в систему, указывает необходи<br>или повышения квалификации. Потенциальные работник занос<br>вакансий, проходит, если требуется, переподготовку, связываетс<br>Данная платформа облегчает путь псиска работы, набора сотру,<br>кадровую проблему. | мые компетенции, прикрепляет варианты переподготовки<br>ит в систему свое резюме, выбирает из имеющикся<br>ся с работодателем.<br>дников, пряобретения новых компетенций и решает |  |
| Зрелость идеи<br>Все •                                                                       | Тема идеи<br>Прочее: какие идеи необходимо реализовать в сфере кадровой<br>Показать больше<br>• Жанна Ильниева 08 февр. 2022 в 14-51                                                                                                    | политики, чтобы значительно улучшить жизнь в России к                                                                                                    |  |
| идею на очном Форуме 2023?<br>Все                                                            | Manna FUISH YEED CO (JEED), 2022 8 14,31                                                                                                    | ≺ Поделиться 🔹 🕮                                                                                                    |  |